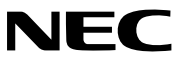

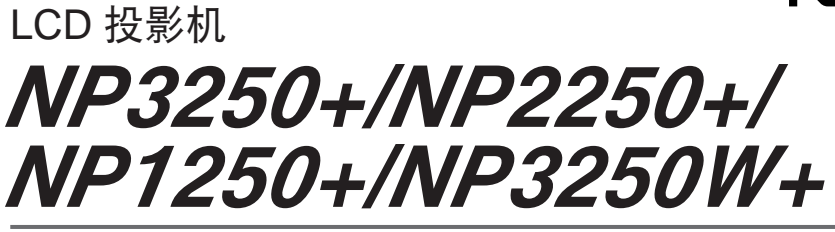

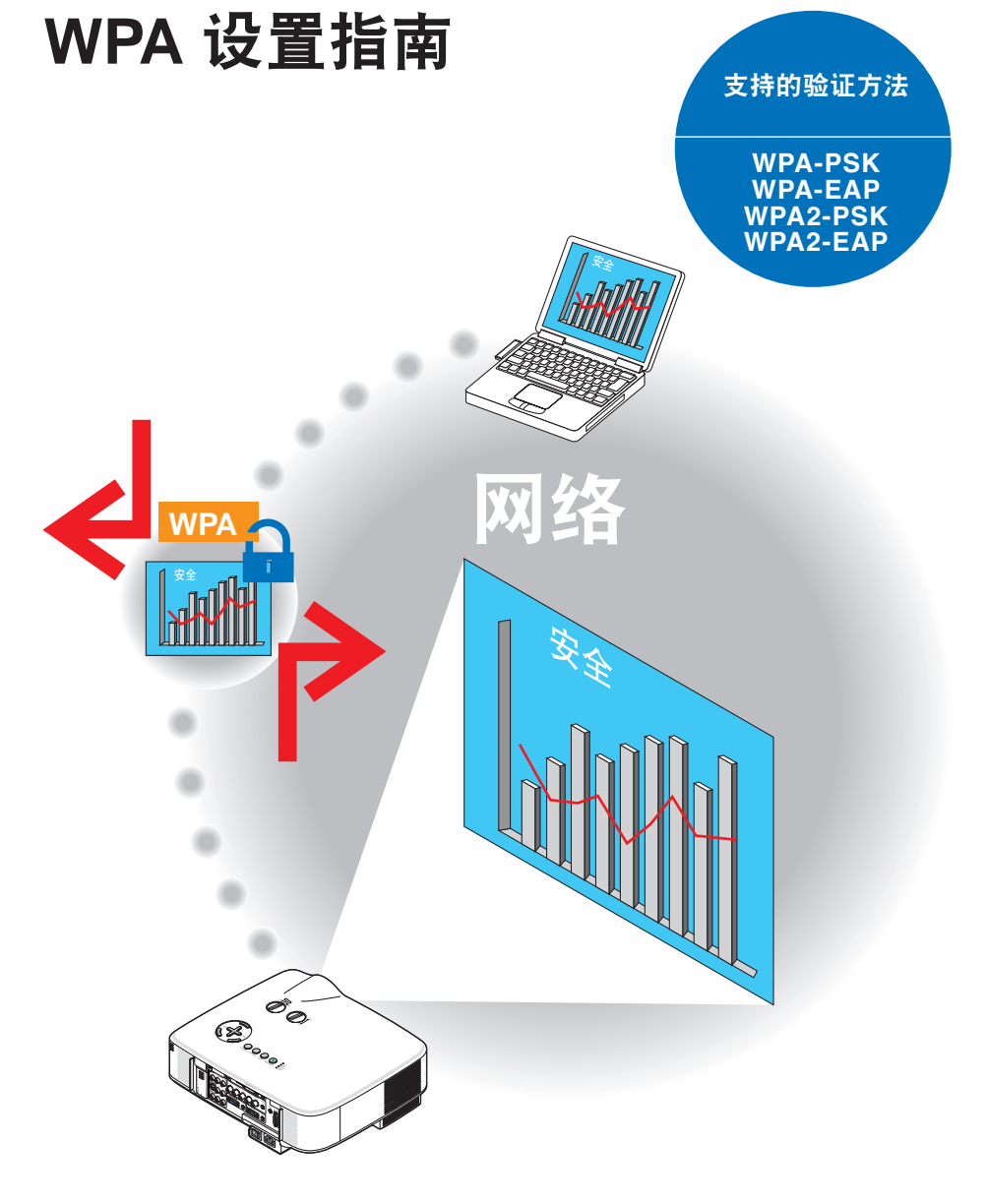

## 目录

| 简介                       | 3 |
|--------------------------|---|
| 1. 设置 WPA-PSK 或 WPA2-PSK | 5 |
| 2. 设置日期、时间预置             | 8 |
| 3. 设置 WPA-EAP 或 WPA2-EAP | 9 |
| 4. 在 [ 信息 ] 画面上检查验证状态    |   |

注

- (1) 该指南的内容未经允许不得部分或整个复制。
- (2) 该指南的内容若有改变, 恕不另行通知。
- (3) 该指南经过精心编纂,但是如果您发现任何有疑问、错误或漏掉的地方,请与我们 联系。
- (4) 除第 (3) 条外, NEC 将不负责对由于使用该投影机而导致的任何经济损失或其它问 题的索赔。

© NEC Display Solutions, Ltd. 2009 2009 年 4 月第一版 未经 NEC Display Solutions, Ltd. 允许不得复制、修改和作其他用途。

## 简介

感谢您购买 LCD 投影机 NP3250+/NP2250+/NP1250+/NP3250W+。

本指南阐述了如何在投影机上设置下表所示的无线局域网安全(验证方法)增强功能。 根据您网络的安全环境设置投影机。

|       | 验证方法                                      | 密钥类型        | EAP 类型            | 数字证书  | 证书格式    |
|-------|-------------------------------------------|-------------|-------------------|-------|---------|
|       | WPA-PSK,<br>WPA2-PSK<br>( → 请参阅第<br>5 页 ) | TKIP<br>AES | -                 | 不使用   | _       |
| 无线局域网 | WPA-EAP,                                  |             |                   | 客户端证书 | PKCS#12 |
|       | WPA2-EAP                                  | TKIP        | EAF-ILS           | CA 证书 | DER     |
|       | (→ 请参阅第<br>9页)                            | AES         | PEAP-<br>MSCHAPv2 | CA 证书 | DER     |

#### 要点:

 请注意,上表中关于安全功能的指导和说明未包括在随机附带的"用户手册"或"有线和 无线网络设置指南"中。

• 设置 WPA-EAP 或 WPA2-EAP 时,请确保在安装数字证书前设置 [日期、时间预置]。 (→请参阅第 8 页)

若[日期、时间预置]设置错误,屏幕上将显示"验证错误"信息。

• 要在投影机上安装数字证书,请使用市贩的 USB 存储设备。

# 其它注意事项

- 联系您的网络管理员,了解接入点和验证服务器的设置(验证方法、密钥类型、EAP 类型和数字证书)。
- 若要了解如何使用投影机的屏幕菜单,请参见随机附带 CD-ROM 中的"用户手册"(PDF 格式)。
- 请参见随机附带的"有线和无线网络设置指南",了解如何在投影机上设置 IP 地址、 子网屏蔽、SSID 和 WEP。
- WPA-PSK、WPA-EAP、WPA2-PSK和WPA2-EAP仅在选择了[连接]页面的[网络 类型]中的[基本结构]时有效。选择了[AD HOC]时无效。
- WPA-PSK代表"Wi-Fi保护性接入-预配置共享密钥",TKIP代表"暂时密钥集成协议", AES代表"高级加密标准",EAP代表"扩展验证协议",TLS代表"安全传输层协议", PEAP代表"受保护的可扩展身份验证协议",MSCHAPv2代表"微软的挑战握手验 证协议版本 2",DER代表"识别名编码规则",PKCS代表"公钥加密标准"。

# 1. 设置 WPA-PSK 或 WPA2-PSK

从投影机的屏幕菜单选择 [ 设置 ] → [ 安装 (2)] 选项卡 → [ 网络设置 ] 屏幕,并遵循以下 指导。

#### ● 显示 [网络设置]画面。

- 请参见"有线和无线网络设置指南"的第17页, 了解如何设置无线局域网。
- 2 使用 SELECT ▶ 键选择 [无线]选项卡。 将显示 [无线]页面。

| 特性文件   | (神仙文件)         | D     |
|--------|----------------|-------|
| DICP   |                |       |
| 17 地址  | (FC 84,00 D    | C     |
| 子冈莱厳   | (255,255,276,6 | C (1) |
| FRIX   | (DCRIDICT)     |       |
| INS 位置 |                |       |
| KEN9设置 |                |       |
|        |                |       |
|        | 盖记记室           |       |
|        | 重新适性           |       |
|        |                |       |
|        | (III.)         | -     |
|        |                |       |
|        | CD .22 1.00    |       |

- 资 按照需要选择特性文件、DHCP、IP 地址、 子网屏蔽和其它。
  - 选择[特性文件]中的[特性文件1]或[特 性文件2]。若选择了[简易连接],则WPA-PSK、WPA2-PSK、WPA-EAP或WPA2-EAP 不可用。
- ④ 使用 SELECT ▼ 键选择 [高级设置]并按 ENTER 键。 将显示 [高级设置] 画面。

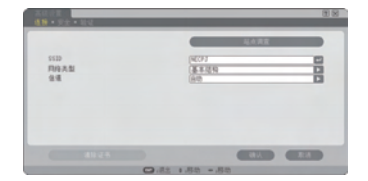

⑤ 选择 [站点调查]并按 ENTER 键。

显示"SSID"列表。

|      | AN BUILDING MARK                                                                                                    |     | 2 |  |
|------|----------------------------------------------------------------------------------------------------|-----|---|--|
| -10  | AND DEPARTMENT                                                                                                    |     | 2 |  |
| -12  | INSTATIO JAINING                                                                                                    |     | 2 |  |
| 49.  | Lutha                                                                                                    |     | 2 |  |
| 44.  | Linking of                                                                                                    | L.  |   |  |
| 10.  | 100.0910310-0011                                                                                                    | h   | 2 |  |
| - 12 | Act nation                                                                                                    |     |   |  |
| 15   | 10081                                                                                                    |     |   |  |
| 25   | ADdition of                                                                                                    |     | 5 |  |
| 12   | And - A                                                                                                    |     | - |  |
| 15   | and the other hand, the second starting                                                                                                    |     | - |  |
| 12   | with the second second s |     |   |  |
| 18   | the second second second second second second second second second second second second second second second se                                                                                                    |     |   |  |
| 18.  | Handrad Values (                                                                                                    |     |   |  |
| - 2  | mail and the address to                                                                                                    |     |   |  |
| -02  | LIB.BUR IF                                                                                                    | 1.0 | ~ |  |

#### ⑥ 使用 SELECT ▼▲ 键选择一个连接 SSID, 然后按 SELECT ▶ 键选择 [确认]。

最后按 ENTER 键。

- •选择已设置了 WPA-PSK 或 WPA2 -PSK 的 SSID。
- 选择[网络类型]的[基本结构( √ □)]。选择[AD HOC( √ □)] 时, WPA-PSK、WPA2-PSK、WPA2-PSK、WPA-EAP 或 WPA2-EAP 无效。
- ⑦ 使用 SELECT ▲ 键选择 [连接]选项卡, 然后按 SELECT ▶ 键选择 [安全]选项卡。 将显示 [安全]页面。
- ⑧ 使用 SELECT ▼ 键选择 [安全类型]栏, 并按 ENTER 键。 将显示下拉列表。
- 使用 SELECT ▼▲ 键选择 [WPA-PSK] 或 [WPA2-PSK], 并按 ENTER 键。
- ① 使用 SELECT ▼ 键选择 [TKIP/AES] 栏,
   然后按 ENTER 键。
   将显示下拉列表。

 ● 使用 SELECT ▼ ▲ 键选择 [TKIP] 或 [AES], 然后按 ENTER 键。
 根据接入点的设置选择 [TKIP] 或 [AES]。

| <b>安全共加</b><br>回信成55<br>回信1<br>回信5<br>回信5                                                                                                    |      |                                                                                                    |                                       |   |
|----------------------------------------------------------------------------------------------------|------|----------------------------------------------------------------------------------------------------|---------------------------------------|---|
|                                                                                                    |      |                                                                                                    |                                       |   |
|                                                                                                    |      |                                                                                                    | -                                     | - |
|                                                                                                    |      |                                                                                                    |                                       |   |
| 45 Hb                                                                                                    | 0.85 | .85 - 85                                                                                              | C C C C C C C C C C C C C C C C C C C |   |
| EXAN                                                                                                    | 0.82 | - 48<br>- 58                                                                                          |                                       |   |
| 21928<br><b>F2AB</b><br>21958<br>2195<br>2195<br>21                                                                                                    | 0.82 | 182 - 82<br>(2)<br>(2)<br>(2)<br>(2)<br>(2)<br>(2)<br>(2)<br>(2)<br>(2)<br>(2                         |                                       |   |
| 41026<br><b>522,531</b><br><b>523,531</b><br><b>524</b><br><b>544</b><br><b>544</b> | 0.81 | 高数 - 高数                                                                                               |                                       |   |
| 444.24<br><b>F2+AB</b><br>EVENS<br>EVENS                                                                                                    | 0.82 | 1.5050<br>R<br>R<br>R<br>R<br>R<br>R<br>R<br>R<br>R<br>R<br>R<br>R<br>R<br>R<br>R<br>R<br>R<br>R<br>R |                                       |   |

#### ② 使用 SELECT ▼ 键选择 [密钥] 栏, 然后 按 ENTER 键。

将显示字符输入画面(软键盘)。设置一个密钥。

- 密钥长度必须为 8~63 个字符。
- 请参见"有线和无线网络设置指南"的第26页, 了解如何使用软键盘输入密钥。
- ⑧ 使用 SELECT ▼ 键选择 [ 确认 ], 并按 ENTER 键。 将返回 [ 无线 ] 页面。
- ④ 使用 SELECT ▼ 键选择 [重新连接],并按 ENTER 键。
- ⑥ 使用 SELECT ▼ 键选择 [确认]并按 ENTER 键。
- 至此, WPA-PSK 或 WPA2-PSK 设置结束。

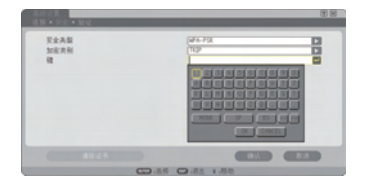

| 特性文件    | (铸银交持1         |  |
|---------|----------------|--|
| 0007    |                |  |
| 7.02 P  | 172,568,00,0   |  |
| RX      | (92, 68, 90, 1 |  |
| DISPER. |                |  |
| NINS设置  |                |  |
| -       | AU-0 T         |  |
| -       | XIII           |  |
|         |                |  |

# 2. 设置日期、时间预置

在投影机上安装数字证书前,您需要设置[日期、时间预置],以检查数字证书的到期日。 设置当前的日期、时间(即当地时间)和时区。

#### 要点:

- 若[日期、时间预置]设置错误,由于无法在您安装数字证书时检查数字证书的到期日,屏 幕上将显示"验证错误"信息。(→ 请参阅第16页)
- 投影机有内置时钟。主电源关闭后时钟仍将继续保持2周时间工作。如果主电源关闭了2 周或更长时间,内置时钟将停止。如果内置时钟停止,请重新设置日期、时间和时区。在 待机模式下内置时钟不会停止。

## 显示[日期、时间预置]设置画面。

 • 从屏幕菜单,选择[设置]→[普通]选项卡 →[工具]→[日期、时间预置]。

| 日期,时间预置         | 13 1     |
|-----------------|----------|
| 日期 111/00/11111 |          |
| \$2/07/2008     |          |
| BŞİII HAVAM     |          |
| 12,05           |          |
| 8477            |          |
| 17MT 00.00      | 19       |
| T-4et           |          |
| Cath            |          |
| 互期/时间账务器        | 193      |
|                 |          |
|                 |          |
|                 |          |
|                 |          |
| CO 45 CO 45     | a .45.25 |

- 2 设置日期、时间和时区。
- 3 设置后,选择 [确认],并按 ENTER 键。 日期、时间预置的时间设置完成。

# 3. 设置 WPA-EAP 或 WPA2-EAP

选择一个与无线局域网兼容的 WPA-EAP 或 WPA2-EAP 验证,并将数字证书安装到投 影机上。

 在投影机上设置[日期、时间预置]。(请参见前一页)

 使用一台电脑将 WPA-EAP 或 WPA2-EAP
 设置的数字证书(文件)保存到您的 USB

存储设备。

文件保存完成后,从电脑上取下 USB 存储设备。

#### 要点:

- 投影机仅支持 DER 和 PKCS#12 格式的数字证书文件。
- 投影机无法处理任何大小超过 8KB 的数字证书。
- 不支持 CRL (证书转移列表)。
- 不支持客户端证书链。

3 将 USB 存储设备插入投影机的 USB 端口槽。

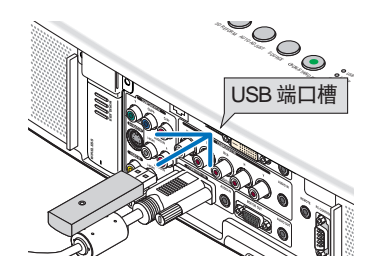

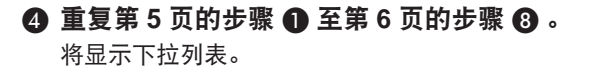

- ⑤ 使用 SELECT ▼▲ 键选择 [WPA-EAP] 或 [WPA2-EAP], 然后按 ENTER 键。
- ⑥ 使用 SELECT ▼ 键选择 [TKIP/AES] 栏, 然后按 ENTER 键。 将显示下拉列表。

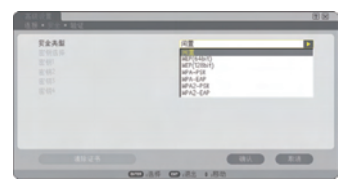

#### ⑦ 使用 SELECT ▼▲ 键选择 [TKIP] 或 [AES], 然后按 ENTER 键。

根据接入点的设置选择 [TKIP] 或 [AES]。

③ 使用 SELECT ▲ 键选择 [安全]选项卡, 然后按 SELECT ▶ 键。

将显示[验证]页面。

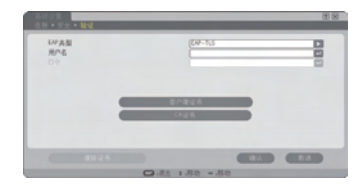

选择[EAP类型]的[EAP-TLS]或[PEAP-MSCHAPv2]。设置项目可能因EAP类型而不同。 请参见下表。

| EAP 类型        | 设置项目               | 备注           |
|---------------|--------------------|--------------|
|               | 用户名                | 1~32 个字符     |
| EAP-TLS       | 客户端证书              | PKCS#12 格式文件 |
|               | CA 证书 ( 证书授权机构证书 ) | DER 格式文件     |
|               | 用户名                | 1~32 个字符     |
| PEAP-MSCHAPv2 | 口令                 | 1~32 个字符     |
|               | CA 证书 ( 证书授权机构证书 ) | DER 格式文件     |

### ① 选择 [EAP 类型] 中的 [EAP-TLS]:

以下部分阐述了如何选择 [EAP-TLS]。 要选择 [PEAP-MSCHAPv2],请执行第 13 页的步骤 ⑨。

### ② 使用 SELECT ▼ 键选择 [用户名]栏, 然 后按 ENTER 键。

将显示字符输入画面(软键盘)。设置一个用户名。

- 用户名必须为 1~32 个字符。
- 请参见"有线和无线网络设置指南"的第26页, 了解如何使用软键盘输入字符。

| X008<br>89-94-1   |                 |            | 88 |
|-------------------|-----------------|------------|----|
| CPAN<br>RPS<br>D♥ | <br>8793<br>643 |            |    |
|                   |                 |            |    |
|                   | (TT) 3.0 (T     | 1.0 A .0.0 |    |

# ⑩ 使用 SELECT ▼ 键选择 [客户端证书], 并 需 按 ENTER 键。

将显示一个文件列表 (缩略图)。

- 有关缩略图画面的操作方法,请参见"用户手册"(PDF格式)中的"5.使用阅读器"。
- 要返回 [ 验证 ] 页面,按 EXIT 键。

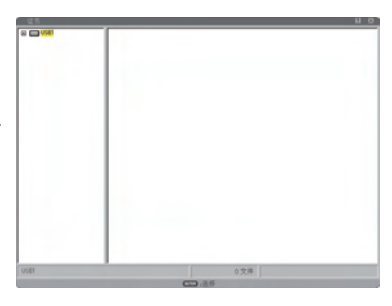

#### 注:

#### 安装数字证书

您可以逐个为 [特性文件 1 (或 2)] 安装数字证书 (客户端证书和 CA 证书)。

- 安装一个 CA 认证的根 CA 证书。
- 若您将数字证书安装到现有的数字证书中,则现有的数字证书将被新的数字证书覆盖。
- 数字证书安装完成后,其信息即使在您停止设置 WPA-EAP 或 WPA2-EAP 的情况下也无法 删除。

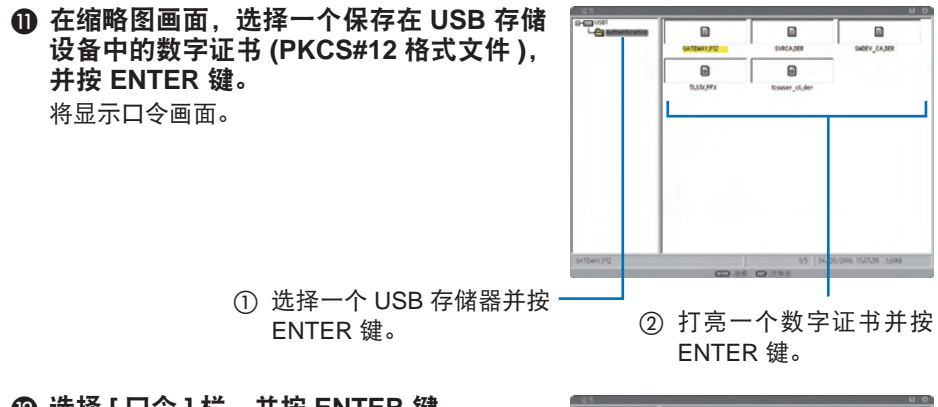

## ② 选择 [口令]栏,并按 ENTER 键。 将显示字符输入画面(软键盘)。设置密钥的口 令。口令必须为1~32个字符。 选择的数字证书将被安装到投影机中。

• 若根 CA 证书未包含在第 ❶ 步选择的文件中,则执行第 ⑧ 步。若包括根 CA 证书,则执行 第 ⑮ 步。

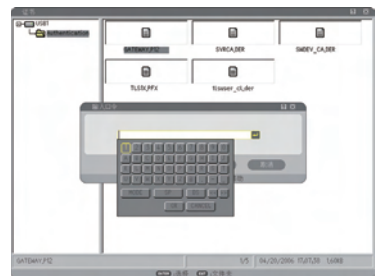

⑧ 使用 SELECT ▼ 键选择 [CA 证书],并按 ENTER 键。

将显示一个文件列表 (缩略图)。

- 企 在缩略图画面,选择一个保存在 USB 存储 设备中的数字证书 (DER 格式文件),并按 ENTER 键。
  - 在此选择根 CA 证书。
     选择的数字证书将被安装到投影机中。
- **(5) 完成所需的设置后,使用 SELECT ▼ 键选择 [确认],并按 ENTER 键。** 将返回 [无线]页面。
- ⑥ 使用 SELECT ▼ 键选择 [重新连接],并按 ENTER 键。
- ⑦ 使用 SELECT ▼ 键选择 [确认]并按 ENTER 键。
- 至此,[WPA-EAP] 或 [WPA2-EAP] 中 [ EAP 类型 ] 的 [EAP-TLS] 设置结束。

#### 提示:

#### 清除投影机上安装的数字证书

要清除投影机上安装的数字证书,请执行以下步骤。 通过以下步骤,当前显示的特性文件的所有数字证书将被清除。

●选择[高级设置]画面左下方的[清除证书],并 按ENTER键。 将显示一条确认信息。

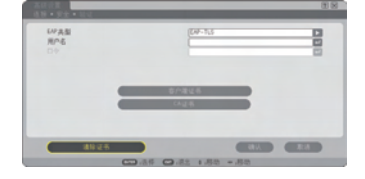

**2**选择[是],并按ENTER键。

数字证书将被清除。

提示:

• 包括 CA 证书在内的 PKCS#12 格式数字证书将被作为根 CA 证书安装。

#### ② 选择 [EAP 类型] 中的 [PEAP-MSCHAPv2]:

- ② 从 [验证]页面,使用 SELECT ▼ 键选择 [EAP 类型]栏,并按 ENTER 键。 将显示下拉列表。
- 使用 SELECT ▼▲ 键选择 [PEAP-MSCHAPv2], 并按 ENTER 键。
- 使用 SELECT ▼ 键选择 [用户名]栏, 然 后按 ENTER 键。

将显示字符输入画面 (软键盘)。 设置一个用户 名。

- 用户名必须为 32 个字符以内。
- 请参见"有线和无线网络设置指南"的第26页, 了解如何使用软键盘输入字符。

⑫ 完成用户名设置后,使用 SELECT ▼ 键选择[口令]栏,并按 ENTER 键。

将显示字符输入画面(软键盘)。设置一个口令。 • 口令必须为 32 个字符以内。

| 647 典型<br>用户名<br>口令 | PEAR-HIGHNPu2    |   |
|---------------------|------------------|---|
| =                   | 8/48/6<br>- 14/6 |   |
|                     |                  |   |
| 001<br>9 - 9± - 02  |                  | 8 |
| い7 典型<br>用户名<br>日中  |                  |   |

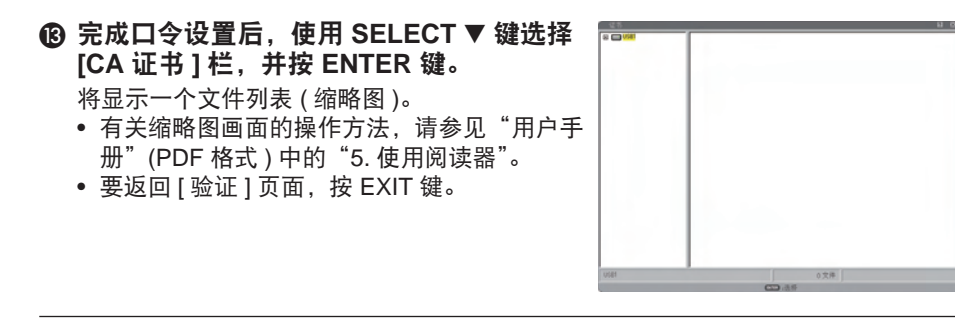

#### 注:

#### 安装数字证书

您可以逐个为 [特性文件 1 (或 2)] 安装数字证书 (客户端证书和 CA 证书)。

- 安装一个 CA 认证的根 CA 证书。
- 若您将数字证书安装到现有的数字证书中,则现有的数字证书将被新的数字证书覆盖。
- 数字证书安装完成后,其信息即使在您停止设置 WPA-EAP 或 WPA2-EAP 的情况下也无法 删除。

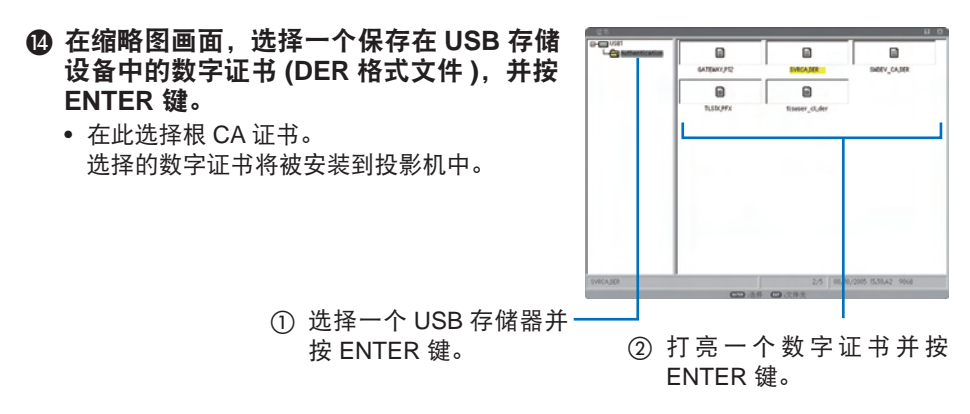

⑤ 完成所需的设置后,使用 SELECT ▼ 键选择 [确认],并按 ENTER 键。 将返回 [无线]页面。

⑥ 使用 SELECT ▼ 键选择 [重新连接],并按 ENTER 键。

#### ⑦ 使用 SELECT ▼ 键选择 [确认]并按 ENTER 键。

至此, [WPA-EAP] 或 [WPA2-EAP] 中 [ EAP 类型 ] 的 [PEAPMSCHAPv2] 设置结束。

#### 提示:

#### 清除投影机上安装的数字证书

要清除投影机上安装的数字证书,请执行以下步骤。 通过以下步骤,当前显示的特性文件的所有数字证书将被清除。

●选择[高级设置]画面左下方的[清除证书],并 按ENTER键。 将显示一条确认信息。

| 647 典型<br>用户名<br>口中 | PDF-WSOWP-2 | 000 |
|---------------------|-------------|-----|
|                     | 8/48L6      |     |
|                     |             |     |
| -                   |             | -   |

2 选择 [是],并按 ENTER 键。 数字证书将被清除。

# 4. 在[信息]画面上检查验证状态

您可以从屏幕菜单的[信息]画面检查您的验证状态。

## ● 显示[信息]画面。

• 使用第一个选项卡(主菜单)选择[信息]。

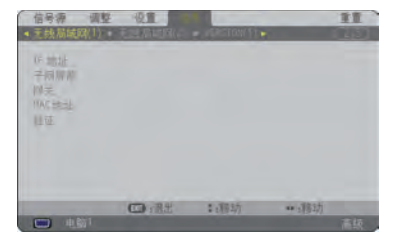

## 2 选择 [无线局域网 (1)] 选项卡。

当前的验证状态将显示在[验证]栏。

这些状态的含义如下所述。

| 陈述   | 验证状态                            |
|------|---------------------------------|
| 已验证  | 验证正确完成。                         |
| 失败   | 验证失败。                           |
| 正在验证 | 正在进行验证。                         |
| 过期   | 数字证书已过期。或者是 [ 日期、时间预置 ] 的设置不正确。 |
| 时间错误 | [日期、时间预置]已被清除。请设置正确的日期和时间。      |

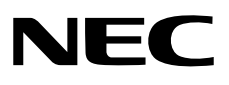